# 《事求人徵才公告簡易教學》

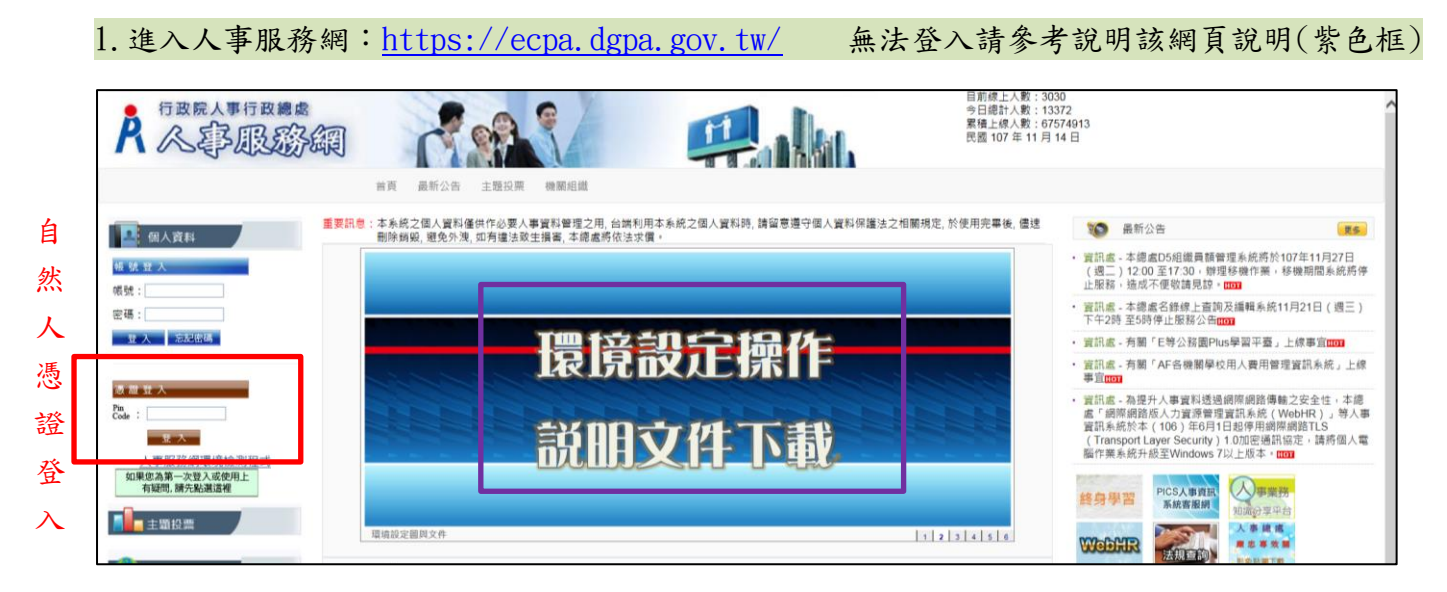

### 2. 點選「應用系統」

| A 《事服题                                 |                                                                                           |                                                                                                    |                                                                                                    | 目前绿上人数:241<br>今日德計人数:122<br>累積上線人数:675<br>民國 107 年 11 月 1 | 4 上夹登入時間:11/14 11:25<br>139 本灾登入時間:11/14 11:26<br>173659<br>14 日                                                                                                    |                                                                                                    |
|----------------------------------------|-------------------------------------------------------------------------------------------|----------------------------------------------------------------------------------------------------|----------------------------------------------------------------------------------------------------|-----------------------------------------------------------|----------------------------------------------------------------------------------------------------|----------------------------------------------------------------------------------------------------|
| <ul> <li>新手上路</li> <li>使用手冊</li> </ul> | 首頁 最新公告<br>重要訊息:本系統之個人寶希<br>創除銅銀,遊免外<br>添辦事項本時間準環<br>人事資料報送                               | 主题投票 機關組織 問告管部<br>用僅供作必要人事資料管理之用,台牌利<br>况,如有僅法致生損害,本總處將依法求<br>與對用堅為有天正見,今日所項相之實料其認識部<br>資料入僅条統,成功人員筆數:                                                                                                    | 至 登出<br>用本系統之個人置料時,請留意遵守個人資料印<br>價。<br>(明日76支形。<br>1、失敗人員編数:0。(107/11/13 19:37                                                                                        | 1 谨法之相關規定, 於使用完畢後, 儘速<br>原金<br>)                          | <ul> <li>資訊處 - 本總處D5組織員藝管理系<br/>(週二)12.00至17.30、韓理移機<br/>止服務,這成不便敬講見談,四00</li> </ul>                                                                                                    | 要要<br>統將於107年11月27日<br>作業,移機期間系統將停                                                                 |
|                                        | <ul> <li>本資料相送</li> <li>人事資料相送</li> <li>人事資料相送</li> <li>人事資料相送</li> <li>人事資料相送</li> </ul> | <ul> <li>         国和入催糸綿・成功人員筆数:         国和入催糸綿・成功人員筆数:         国和入催糸綿・成功人員筆数:         国和入催糸綿・成功人員筆数:         国和入催糸綿・成功人員筆数:         </li> <li>         日和入催糸綿・成功人員筆数:         </li> <li>         TA (福糸綿・成功人員筆数:         </li> </ul> | 1 - 失敗人員筆数: 0 · (107/11/12 20:05<br>6 · 失敗人員筆数: 0 · (107/11/07 20:29<br>4 · 失敗人員筆数: 0 · (107/11/06 20:51<br>1 · 失敗人員筆数: 0 · (107/11/06 19:26<br>へ 旋风 旋风 派気<br>く 元 件 姿 | 證                                                         | - 三田県 - 右連点 (合権) 上首 50 延編<br>下 (二分 至55時) 年上居 50 公寓<br>- 「三田島 - 本道県、今年 55 四日之東 1 15 00<br>人事報構 (三田島 や考 (四2)<br>- 川田島 - 「二田政府重 二之政)、<br>- 「二田田市 や考 (四2)<br>- 川田島 - 「二田政府重 二之政)、<br>- 「二田田市 や考 (四2)<br>- 「二田田市 や考 (四2)<br>- 「二田市 や考 (四2)<br>- 「二田市 や考 (四2)<br>- 「二日 中 中 中 中 中 中 中 中 中 中 中 中 中 中 中 中 中 中 中 | 編系統11月21日(週三)<br>本態處業集整「行政院所<br>方案實證一覺表」,供各<br>建課程主題範圍(1003)<br>編集招損效率依自訂工作項<br>等項語<br>等項目<br>業業構築 |

#### 3. 選擇右側「D.其他人事總處業務」/「DD:事求人機關徵才系統」

| 福窯(F) 鍾麗(E) 檢視(V) 我的最愛(A<br>☆ ▶ Bing @ 國立東華大學-人事室 | ) 工具(T) 既明(H)<br>(2) 建油的排出 -                                                                                                    |                                                                                                    |
|---------------------------------------------------|----------------------------------------------------------------------------------------------------|----------------------------------------------------------------------------------------------------|
| ○ 新手上路                                            | 現在位置: 首頁 > 救的溝區 > 應用系統                                                                                                    |                                                                                                    |
| ○ 使用手冊                                            | 👗 我的專區                                                                                                    |                                                                                                    |
| () () () () () () () () () () () () () (          | 國用系統                                                                                                    |                                                                                                    |
|                                                   | <ul> <li>講師石方配唱您要設定的常用應用条網或直接點選 "總結" 這人應用系統:</li> <li>公 A1 人事复有報送版程前</li> <li>Q A2 人力資源填稅系統</li> <li>Q A4 調查表系統</li> <li>Q B5 公務人員個人資料收對網站</li> <li>Q D6 统身學面入口網</li> <li>Q D1D.文值@學所</li> <li>Q WebHROHR 行政院人事道免作業系統</li> <li>Q WebHROHR 行政院人事道免作業系统</li> </ul> |                                                                                                    |
|                                                   |                                                                                                    | 打勾或點「連<br>結」進入網站<br><sup>2008</sup><br><sup>2008</sup><br><sup></sup> |

# 如選擇打勾加入常用連結,則於左方點選進入事求人徵才系統

| □ 新 手 上 路                                                                                                    | 現在位置: 皆頁 > 我的專圖 > 應用系統              |                              |
|----------------------------------------------------------------------------------------------------|-------------------------------------|------------------------------|
|                                                                                                    | 3 我的專區                              |                              |
| ○ 使用 手 冊                                                                                                    | () 應用条統                             |                              |
| ○ 組改權益保障案例                                                                                                    |                                     |                              |
| The A states                                                                                                    | 請由右方點趨您要設定的常用應用系統或直接點趨 "連結" 進入應用系統: | ▶ A.人事資料填報及考核                |
| 1四八貝科                                                                                                    | ○ A1:人事資料報送服務網                      | <ul> <li>B.人事資料服務</li> </ul> |
| 國立東華大學<br>(自然人憑證)                                                                                                    | A2:人力資源填報系統                         | ▶ C.機關設定及申請                  |
| 豐進                                                                                                    | © A4:調查表系統                          |                              |
| ■我的專區 ■電子賀卡                                                                                                    | © B5:公務人員個人資料校對網站                   |                              |
| ■待辦事項 ■應用系統                                                                                                    | D6.終身學習入口網                          |                              |
|                                                                                                    | ◎ DD:事求人機崩倒才系統<br>■ DD:事業・開業        | 取人員分配系統                      |
| ■■■ 主題投票                                                                                                    | DLD.X目6等死     MahHDOHD (行動能人重活色作業系統 | (連結)                         |
|                                                                                                    | WebHR人力資源管理資訊系統                     | D5:組織員額管理系統                  |
| 終身學習 PICS人事資訊<br>系統客服網                                                                                                    |                                     | (連結)                         |
|                                                                                                    |                                     | ☑ D6:終身學習人口網<br>()無法)        |
| Webhr                                                                                                    |                                     |                              |
| 知識対学半台                                                                                                    |                                     | <b>DA1:</b> 名錄線上查詢系統         |
|                                                                                                    |                                     |                              |
| ·形象點圖下載                                                                                                    |                                     | DA2:名錄線上編輯系統                 |
| 我的生活資訊                                                                                                    |                                     | (連結)                         |
| ・Google搜尋引擎                                                                                                    |                                     | DD:事求人機關徵才系                  |
| <ul> <li>中央氣象局</li> </ul>                                                                                                    |                                     | nu<br>(連結)                   |
| <ul> <li>         ・          ・          ・</li></ul>                                                                                                    |                                     | DJ:公務福利e化平台                  |
| and the second second sec |                                     | (連結)                         |
|                                                                                                    |                                     | 」<br>DK:簡歷工作內容登錄             |

## 4. 進入後按新增即可填寫並發布徵才公告

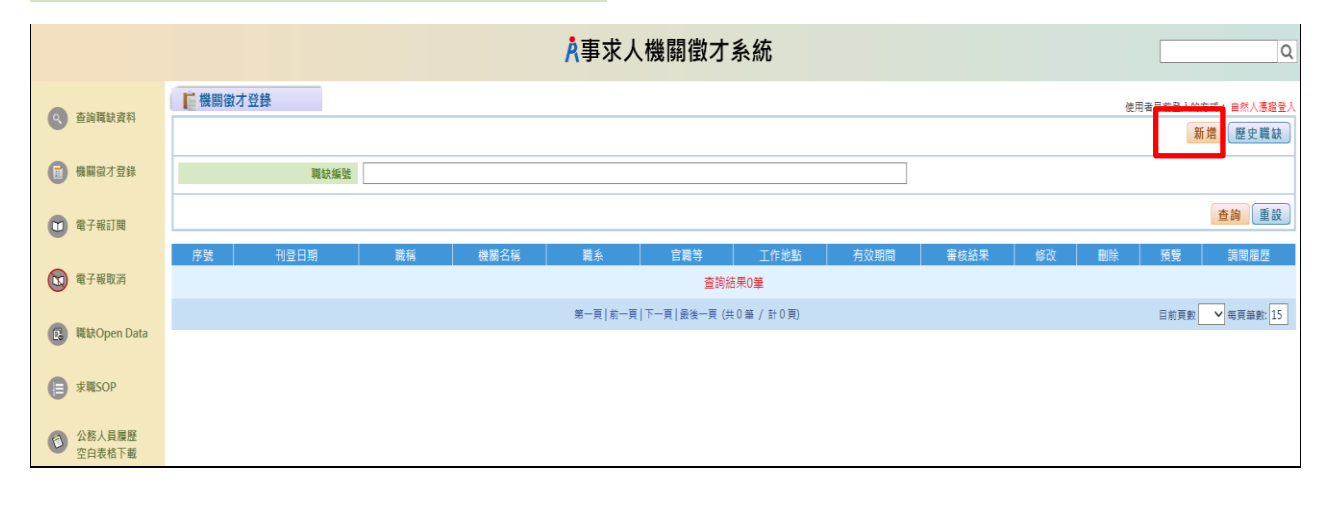